# はじめての電子ブック

## 電子ブックでできること

### 1.いつでもどこでも本が読める!

自宅や留学先など、学外・国外でも読むことが できます。

#### 2. 本の中身が検索できる!

本文のキーワード検索ができるので、「この実 験法の解説が載っているかな?」「この建物出 てくるかな?」といった細かな検索できます。

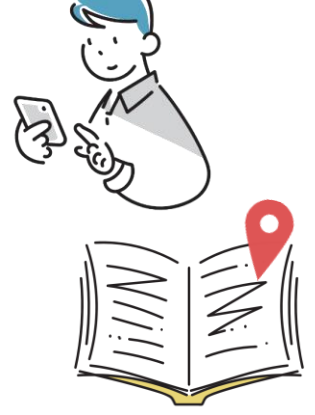

#### 3. PDFでスマホやPCに保存できる! (一部分)

<u>ページ数の上限はありますが</u>、本の中身のPDF ダウンロードや印刷ができます。 ※ダウンロード不可の本もあります。 ※各サイトの利用規約を必ず守ってください。

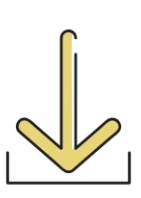

#### ★ 仙台高専で利用できる電子ブック

| 名前                                         | 概要                                                                                                    | 同時<br>アクセス | 備考                                         |  |
|--------------------------------------------|----------------------------------------------------------------------------------------------------|------------|--------------------------------------------|--|
| <b>Maruzen eBook</b><br>Library<br>(丸善)    | 主に学術書や語学、就職関係<br>の電子ブックが利用できます。                                                                              | 1人         | 利用終了後は、必ず<br>「閲覧終了」ボタン<br>をクリックしてくだ<br>さい。 |  |
| EBSCOhost<br>eBook<br>Collection<br>(エブスコ) | Oxford University Pressから出版<br>されている Very Short<br>Introductionシリーズなど約<br>200冊と、著作権フリーの洋書<br>約3,400冊が利用できます。 | 1人         | 利用終了後は、必ず<br>ブラウザを閉じてく<br>ださい。             |  |
| Ebook Central<br>(ProQuest)                | Ebook Central<br>(ProQuest) 主に洋書の学術書を利用でき<br>ます。未購入タイトルの試読<br>(5分)も可能です。                                     |            |                                            |  |
| 洋書も電子ブックなら<br>本文検索で、読みたい<br>スキマ時間に英語多      | ら翻訳しやすい!<br>い部分だけピンポイントで読める!<br>読もおすすめ!                                                                      |            |                                            |  |

▶ 基本的なアクセス方法

#### ①蔵書検索OPACから探す方法

| やってはいけないデザイン<br>図書 平本久美子著 翔泳社, 2016. |  |                     |                                        |        |           |           |                                  |      |  |
|--------------------------------------|--|---------------------|----------------------------------------|--------|-----------|-----------|----------------------------------|------|--|
| 巻号                                   |  | 所蔵館                 | 配置場所                                   | 請求記号   |           | 資料ID      | 状態                               | コメント |  |
| こちらを<br>クリック<br>し<br>電子ブック           |  | 仙台(名取)              | (名取)2F開架<br>書架<br>正子ブックは両方のキャンパスで読めます。 |        |           |           |                                  | 0    |  |
|                                      |  | 仙台(広瀬) 電子ブック 727  ヤ |                                        | !7  ヤツ | EB2023006 | 禁帯出       | モテノックは<br>両キャンパス<br>で利用できま<br>す。 |      |  |
|                                      |  | ここから                | らアクセス                                  | ス      | 7  H65    | C20170376 |                                  |      |  |

#### ②各電子ブックサイトから直接探す方法

図書館のウェブサイトに、各電子ブックサイトへのリンクをまとめて 掲載しています。(利用マニュアルへのリンクもあります)

| Wahtt-F7                                                   |                                                              |   | 電子:                                                                                                | ブックを探                                                                                                    | <del>أ</del>                                                                 |               |          |     |  |
|------------------------------------------------------------|--------------------------------------------------------------|---|----------------------------------------------------------------------------------------------------|----------------------------------------------------------------------------------------------------|------------------------------------------------------------------------------|---------------|----------|-----|--|
|                                                            |                                                              |   | 🖡 電子ブック(                                                                                           | D使い方                                                                                                    |                                                                              |               |          |     |  |
| - 貸出状況の確認・延長<br>- 他機関資料の取害せ(複写)                            |                                                              |   | Maruzen eBook Library                                                                              |                                                                                                    |                                                                              |               |          |     |  |
| - 他機関資料の取寄せ(図書)                                            |                                                              |   | 全分野                                                                                                | ダウンロード可                                                                                                    | (資料による)                                                                      |               | 同時アクセス数1 | 日本語 |  |
| - 図書購入リクエスト                                                |                                                              |   | 主に学術書や語学、就職関係の電子ブックが利用できます。                                                                        |                                                                                                    |                                                                              |               |          |     |  |
| 國皇を探す ホイン・ホックを探す                                           |                                                              |   | 利用室内                                                                                               | <ul> <li>利用室内</li> <li>印刷・ダウンロードの際は @sendai nct.ac.jp または@sendai nct.jp を含むメールアド<br/>要です。</li> </ul>                                                                                                    |                                                                              |               |          |     |  |
| 仙台高専の本を探す<br>全国大学等機関の本を探す<br>国立国会図書館の本を探す<br>全国公共図書館等の本を探す | Maruzen eBook Library<br>EBSCOhost<br>ProQuest Ebook Central |   | アクセス方                                                                                              | <ul> <li>デ約のネットワークから料用可能です。料用時了後は、必ず「銀箔終了」ボタンをクリックしてください。</li> <li>デ約からのアクセス:○</li> <li>(1)「煤煤ブカウントをお料ちの方はごちち」をクリック</li> <li>(2)「所は風俗の思想」裏面で、「他は高等専門学校 広波(名和)キャンパス」を追ぶ</li> <li>(3)学校のID/PWを入力してログイン</li> </ul> |                                                                              |               |          |     |  |
| 新書を探す                                                      |                                                              |   |                                                                                                    |                                                                                                    |                                                                              |               |          |     |  |
|                                                            |                                                              |   | EBSCOhost eBook Collection                                                                         |                                                                                                    |                                                                              |               |          |     |  |
|                                                            |                                                              |   | 全分野 ダウンロート                                                                                         |                                                                                                    | 下可                                                                           | 同時アク          | 7セス数1    | 英語  |  |
| 学術情報を探す<br>データベース                                          | 用語・特許・規格を調べる<br>用語: ISTシソーラスmap                              |   | 主にOxford University Pressから出版されているVery Short Introductionシリーズの洋吉約170冊と、著作権フリーの洋吉約3,400タイトルが利用できます。 |                                                                                                    |                                                                              |               |          |     |  |
| 電子ジャーナル                                                    | 特許情報:J-PlatPat<br>規格:JIS検索                                   |   | アクセス方法                                                                                             | <ul> <li>・ 学内のネットワークから利用目電です。利用終了保は、必ずブラウザを然してください。</li> <li>・ 学外からのアクロス:○</li> <li>(1)学校用目標ページやトアクロス</li> <li>(2)学校のID/PWを入力してログイン</li> </ul>                                                                  |                                                                              |               |          |     |  |
|                                                            |                                                              | · |                                                                                                    |                                                                                                    |                                                                              |               |          |     |  |
|                                                            |                                                              |   | ProQuest Ebook Central                                                                             |                                                                                                    |                                                                              |               |          |     |  |
|                                                            |                                                              |   | 全分野                                                                                                |                                                                                                    | ダウンロード可                                                                      | 1             | 同時アクセス数1 | 英語  |  |
|                                                            |                                                              |   | 主に洋吉が利用できます。未購入の本の本文を5分間試施し、リクエストすることもできます。                                                        |                                                                                                    |                                                                              |               |          |     |  |
|                                                            |                                                              |   | アクセス方法                                                                                             |                                                                                                    | <ul> <li>学校のID/PWでログイン</li> <li>学外からのアクセス:○</li> <li>学内からのアクセスと同!</li> </ul> | して下さい<br>様です。 | λ,       |     |  |

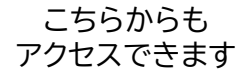

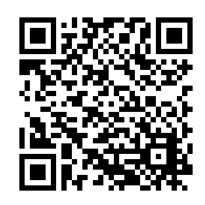

### ▶ スマホ・自宅PCで読む

スマホや自宅など学外からアクセスする場合は、 学校のID・PWでログインします。

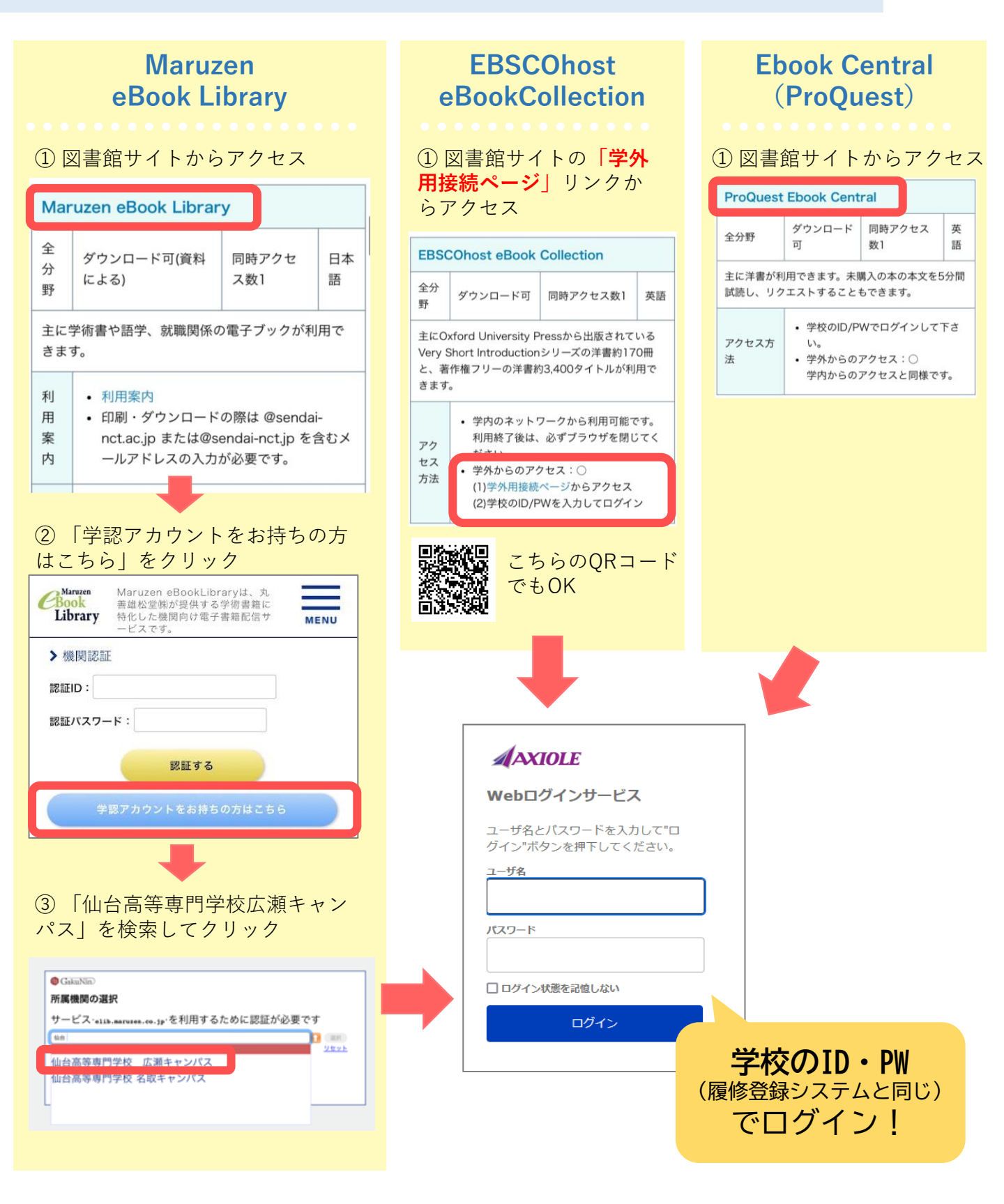

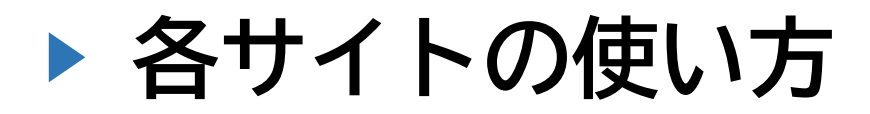

#### Maruzen eBook Library

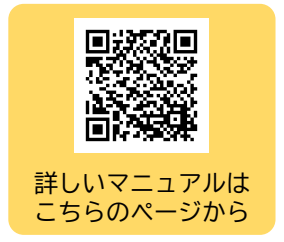

- 仙台高専で利用できる電子ブックの一覧を表示したいときは、「購読契約しているタイト ルから検索」にチェックを入れるか、「購読一覧」をクリックします。
- 続けて閲覧できる時間は、本文閲覧の最後の操作から<u>10分間</u>です。
- 「同時閲覧ライセンスに空きがありません」と表示されたときは、他の人が利用していま す。少し時間をおいて再度閲覧してみてください。
- コンテンツの印刷・保存には、学校のメールアドレスの入力とメールアドレス宛に届く認 証コードが必要です。
- ダウンロードしたファイルの取り扱いについては、サイト上部にある「ご利用マニュアル」をよく読み、注意事項を遵守してください。
- ダウンロードできるページ数が異なる本や、契約によりダウンロードができない本があります。

#### **EBSCOhost eBookCollection**

- 仙台高専で利用できる電子ブックの一覧を表示したいときは、「ハイライト」や「電子 書籍特集」の見出しの横にある「すべて表示」をクリックします。
- 本によってダウンロードできるページ数が異なります。
- Very Short Introductionシリーズは、和訳本を図書館で所蔵していることがあります。詳しくは図書館カウンターにお尋ねください。

#### Ebook Central (ProQuest)

- 仙台高専で利用できる電子ブックの一覧を表示したいときは、入力欄が空欄の状態で「検索」をクリックした後、「図書館で所蔵または購読中」にチェックを入れます。
- 英語表示になっている場合は、サイト上部の「Language」もしくは「Settings」から言語を切り替えできます。
- 仙台高専で購入していない本でも、「オンラインで読む」から5分間の試読を行うことができます。

その他、図書館の利用や資料の探し方についてわからないことがあれば お気軽にカウンターにご相談ください。

仙台高専広瀬キャンパス図書館

 $X - \mu$ : tosho-h@sendai-nct.ac.jp